Centre national de la musique

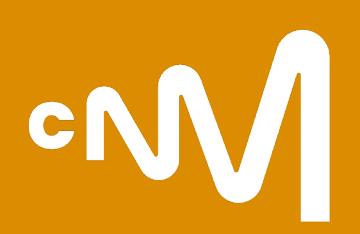

# L'affiliation au CNM

Guide pour remplir le formulaire de demande en ligne

#### Sommaire

- Informations générales sur la démarche de l'affiliation
- Les étapes pour s'affilier pour la première fois
- La création d'un compte individuel Les services liés à mon compte individuel sur monespace.cnm.fr
- L'accès à l'espace professionnel (personne morale, personne physique)
- Les services accessibles via monespacepro.cnm.fr Le formulaire d'affiliation via monespacepro.cnm.fr
- Préparez votre affiliation au CNM
- Le formulaire de demande personne morale (Identité, activités musicales et variétés, données économiques et sociales, Pièces justificatives)
- Le formulaire de demande personne physique (L'identité – informations personnelles)
- Une fois envoyée, votre demande d'affiliation est instruite sous 20 jours ouvrés
- Comment contacter le service affiliation ?

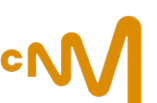

# Informations générales sur la démarche de l'affiliation

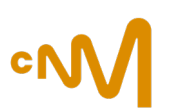

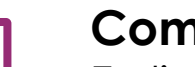

Comment?

En ligne depuis la plateforme monespacepro.cnm.fr

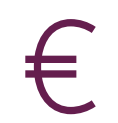

### Combien ça coûte ?

Gratuit

(hors coût de formation à la lutte contre les VHSS demandé en n+1 pour toute personne morale + entrepreneur individuel, qui peut être pris en charge : voir cette page du site du CNM)

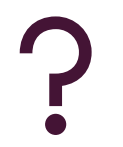

# Pourquoi?

- Pour le CNM
- = Contrôler la régularité de l'entreprise en termes de droit du travail et de ses obligations fiscales et sociales :
- = Recueillir des données à visée d'observation du secteur.
- Pour les personnes porteuses de projets
- = Déposer une demande auprès des programmes d'aides financières du CNM

## L'affiliation est à renouveler tous les ans. Elle n'est pas obligatoire dans le cadre d'une demande de crédit d'impôt.

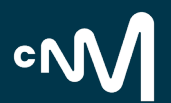

# Les étapes pour s'affilier

## pour la première fois

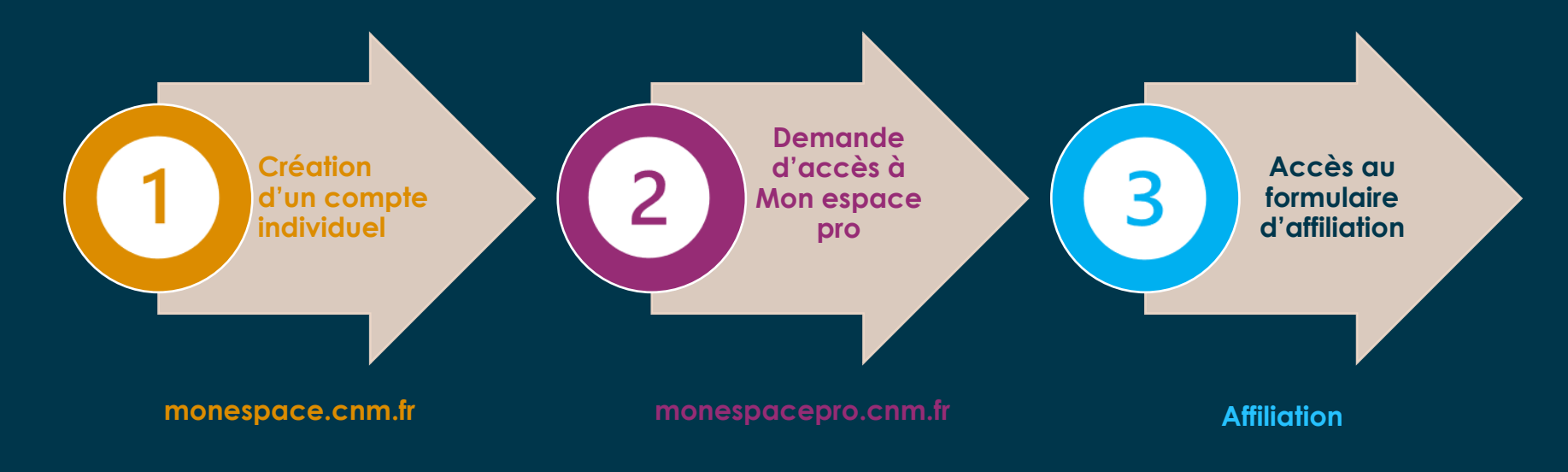

NB. Lors du renouvellement de votre affiliation, vous irez directement à l'étape 3

1

| Image: Product of the second of the second of t                                                                                                    | A Dueby                                                                    |
|----------------------------------------------------------------------------------------------------|----------------------------------------------------------------------------|
| Actualités Nos services International Ressources À propos du CNM<br>CMM<br>I compte individuel<br>=<br>1 personne (nom/prénom)<br>=<br>1 email personnel<br>Management<br>Management<br>CMM<br>I compte individuel<br>=<br>1 personne (nom/prénom)<br>=<br>1 email personnel<br>Management<br>Management<br>Mana |                                                                            |
| I compte individuel   I   I <t< th=""><th>•</th></t<>                                                                                                    | •                                                                          |
| 1 compte individuel<br>=<br>1 personne (nom/prénom)<br>=<br>1 email personnel<br>Levrificant<br>Compte individuel<br>=<br>1 personne (nom/prénom)<br>=<br>1 email personnel<br>Levrificant<br>Compte individuel<br>=<br>1 personne (nom/prénom)<br>=<br>1 email personnel<br>Levrificant<br>Compte individuel<br>=<br>1 email personnel<br>Levrificant<br>Compte individuel<br>=<br>1 email personnel<br>Levrificant<br>Compte individuel<br>=<br>1 email personnel<br>Levrificant<br>Compte individuel<br>=<br>1 email personnel<br>Levrificant<br>Compte individuel<br>=<br>1 email personnel<br>Levrificant<br>Compte individuel<br>=<br>1 email personnel<br>Levrificant<br>Compte individuel<br>=<br>1 email personnel<br>Levrificant<br>Compte individuel<br>=<br>1 email personnel<br>Levrificant<br>Compte individuel<br>=<br>1 email personnel<br>(Compte individuel<br>(Compte individuel<br>(Comp                                                                                             | Mon espac                                                                  |
| 1 compte individuel<br>=<br>1 personne (nom/prénom)<br>=<br>1 email personnel<br>Lemile@gmail.com                                                                                                    | <b>DUR!</b><br>compte pour accéder aux<br>alités avancées des sites du CNM |
| 1 personne (nom/prénom)<br>=<br>1 email personnel<br>Lewill@gmail.com                                                                                                    | PONT                                                                       |
| IDENTIFIANT<br>(camille@gmail.com                                                                                                    | M<br>mille                                                                 |
| MOT DE PASSE                                                                                                    | nille@mail.com                                                             |
| Mot de passe oublié ?     minipatient                                                                                                    |                                                                            |
| commandons de privilégier les navigateurs                                                                                                    | R LE MOI DE PASSE                                                          |

Les services liés à mon compte individuel sur monespace.cnm.fr

# ٥N

|                                                                                | Bienvenue                                                                                                    |                                                                                                    |                                                                                                    |          |  |  |  |  |  |
|--------------------------------------------------------------------------------|----------------------------------------------------------------------------------------------------|----------------------------------------------------------------------------------------------------|----------------------------------------------------------------------------------------------------|----------|--|--|--|--|--|
| Accueil<br>Infos Espace Pro<br>Mes alertes emploi                              | Mon Espace Pro Retrouvez toutes vos démarches : Aldes, affiliation, taxes.                                                                                                    |                                                                                                    |                                                                                                    |          |  |  |  |  |  |
| Mes annonces<br>RDV conseils<br>Formations<br>Boutique<br>Annuaire             | Mes alertes emploi de la completion de la completion de l | Mes annonces<br>Vous n'avez pas d'annonce en cours de publication.<br><u>Publier une annonce</u>                                               | Formations<br>Découvrez également fensemble de nos formations (et formations<br>courtes)                                                                                                    |          |  |  |  |  |  |
| Mode d'emploi                                                                  | Paramétrer mon alerte emploi →                                                                                                    | Gérer toutes mes annonces                                                                                                    | → Voir la liste des formations                                                                                                    | <b>→</b> |  |  |  |  |  |
| <ul> <li>Mode d'emploi</li> <li>Contactez-nous</li> <li>Déconnexion</li> </ul> | RDV conseils                                                                                                    | Boutique<br>Retrouvez le suivi et l'historique de vos commandes, consultez ou<br>téléchargez vos factures, et accédez à vos achats digitalisés | Annuaire Retrouvez les managers, labels, éditeurs, producteurs de musique enregistrée et spectacle vivant L'annuaire permet d'identifier des structures et personnes œuvrant en France dans le domaine de la musique, des variétés et de l'humour. Sinscrire à l'annuaire |          |  |  |  |  |  |
|                                                                                | Prendre un RDV consells                                                                                                    | Accéder à la boutlaue                                                                                                    | Accéder à l'annuaire                                                                                                    | 22       |  |  |  |  |  |

1

# L'accès à l'espace professionnel monespacepro.cnm.fr

#### Pour une personne morale (Association, entreprise, entrepreneur individuel, etc.)

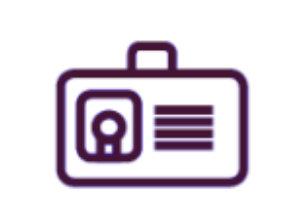

- Tableau de bord
- Administration
- Mon Espace

|      | Messages ( 1 )           |    |
|------|--------------------------|----|
|      | Etablissement            | ~  |
| \$== | Taxe                     | ~  |
|      | Aides                    | ~  |
| %    | Crédits d'impôt          | ~  |
| ≣    | Espace membre            |    |
| 1    | Contacter le CNM         |    |
| Đ    | Ajouter un établissement | ÷Ę |
| ወ    | Admin Affiliation        |    |

|                                                                                                    | Favoris 🛇          | ٨ |
|----------------------------------------------------------------------------------------------------|--------------------|---|
| Bienvenue                                                                                                    |                    |   |
| Mon Espace Pro                                                                                                    |                    |   |
| Votre compte ne semble pas rattaché à une structure, souhaitez-vous en faire la demande ?                                      |                    |   |
| Pourquoi demander un accès ?                                                                                                   | Demander mon accès | × |
| Déclarer votre taxe, réaliser une demande d'aide, gérer vos informations administratives et faire votre demande d'affiliation. | -)/-               |   |
| Notez que certains services ne vous seront accessibles qu'après avoir complété votre demande d'affiliation au CNM.             | l m                |   |

En complément, il est possible de demander l'accès à d'autres espaces professionnels de personnes morales ou physique avec les mêmes identifiants de connexion.

#### Comment?

1)

- Se connecter à ce 1<sup>er</sup> espace professionnel ;
- 2) Cliquer dans la colonne de gauche sur « Ajouter un établissement » ;
- 3) Envoyer sa demande d'accès pour un autre établissement ;
- 4) Renseigner son code d'activation reçu par courrier ;
- 5) Se connecter à ses établissements.

NB : si plusieurs personnes souhaitent accéder au même espace professionnel, les membres ayant déjà un accès seront alertés et pourront valider directement la nouvelle demande d'accès depuis leur espace professionnel. Ainsi, le code d'activation ne sera pas à renseigner.

# L'accès à l'espace professionnel monespacepro.cnm.fr

#### Pour une personne physique (Auteur, autrice / Compositeur, compositrice)

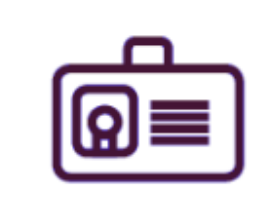

- Tableau de bord
- Administration

 $\sim$ 

Mon Espace

|      | Messages ( 1 )           |    |
|------|--------------------------|----|
| 🚊 E  | Etablissement            | ~  |
| \$== | Taxe                     | ~  |
|      | Aides                    | ~  |
| % (  | Crédits d'impôt          | ~  |
| 細    | Espace membre            |    |
| 1    | Contacter le CNM         |    |
| Đ    | Ajouter un établissement | ĻĘ |
| ወ    | Admin Affiliation        |    |

|                                                                                                    | Favoris 🛇           | ٩ |
|----------------------------------------------------------------------------------------------------|---------------------|---|
| Bienvenue                                                                                                    |                     |   |
| Mon Espace Pro                                                                                                    |                     |   |
| Votre compte ne semble pas rattaché à une structure, souhaitez-vous en faire la demande ?<br>Pourquoi demander un accès ?                                                                                                  | Demander mon accès  | × |
| Déclarer votre taxe, réaliser une demande d'aide, gérer vos informations administratives et faire votre dema<br>Notez que certains services ne vous seront accessibles qu'après avoir complété votre demande d'affiliation | ande d'affiliation. |   |

En complément, il est possible de demander l'accès à d'autres espaces professionnels de personnes morales ou physique avec les mêmes identifiants de connexion.

#### Comment?

- 1) Se connecter à ce 1<sup>er</sup> espace professionnel ;
- 2) Cliquer dans la colonne de gauche sur « Ajouter un établissement » ;
- 3) Envoyer sa demande d'accès pour un autre établissement ;
- 4) Renseigner son code d'activation reçu par courrier ;
- 5) Se connecter à ses établissements.

# Les services accessibles via monespacepro.cnm.fr

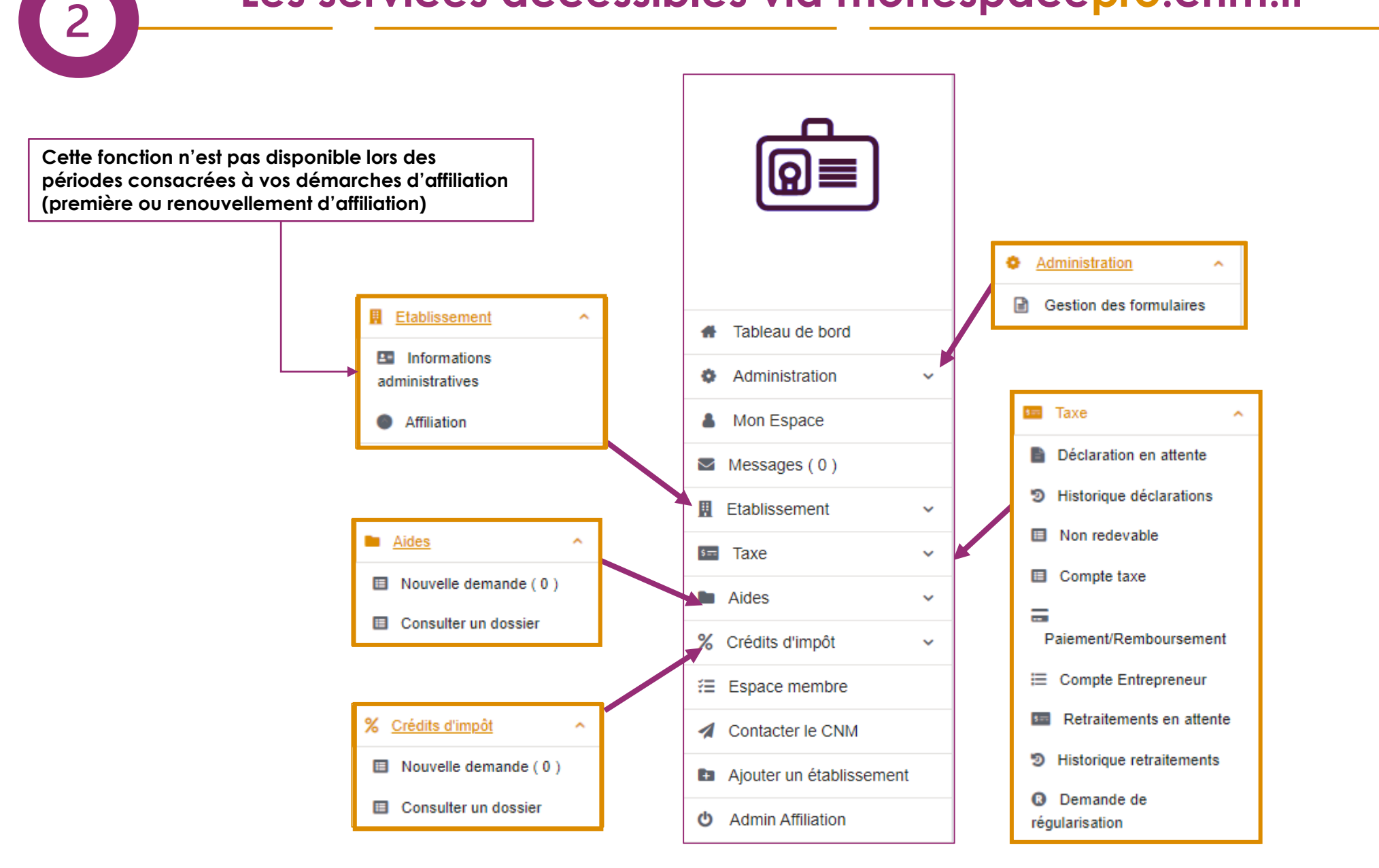

٥N

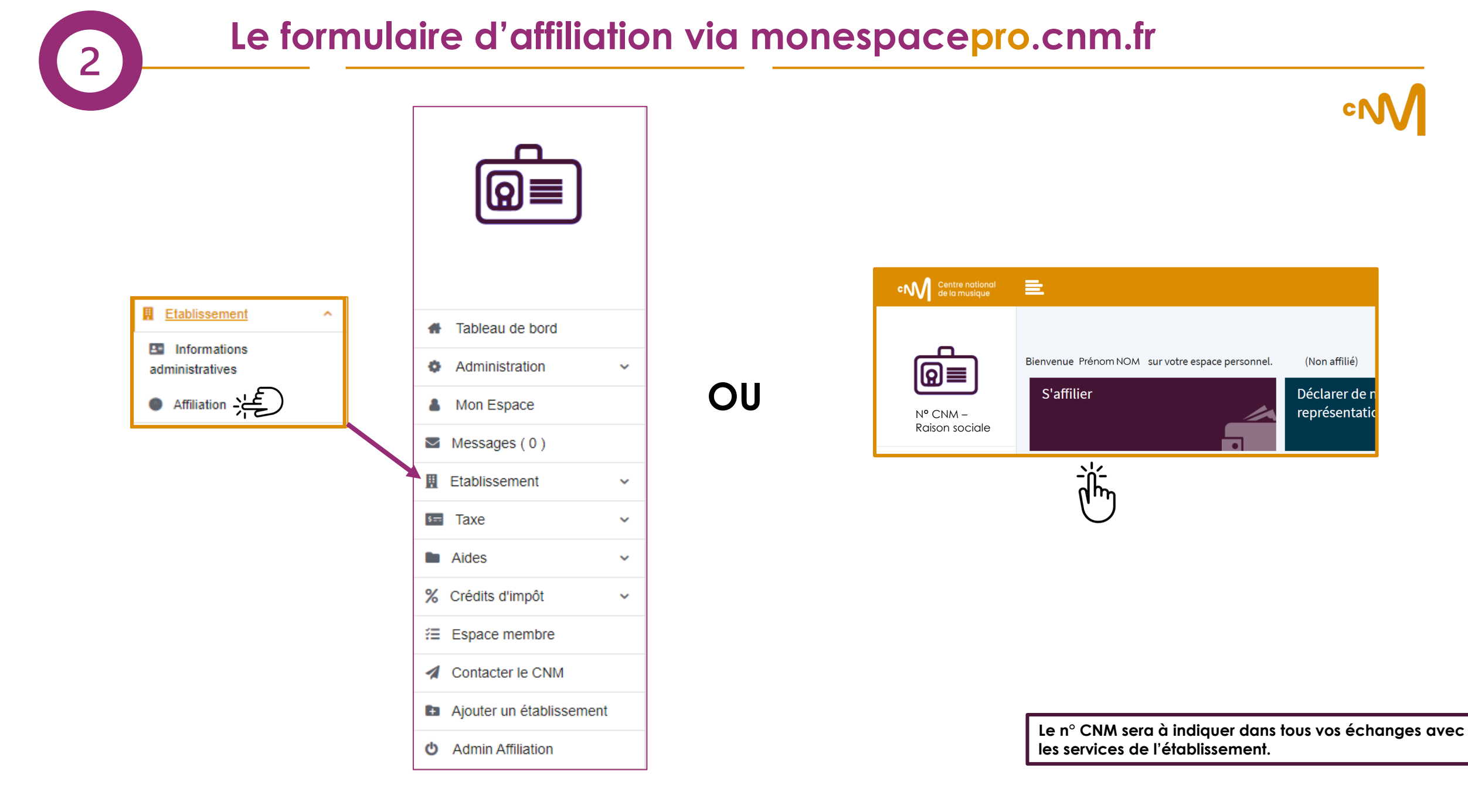

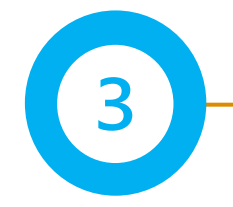

Afin de faciliter le remplissage du formulaire d'affiliation, il est conseillé de préparer et rassembler ces éléments :

#### Les données à renseigner

Pour les personnes morales

- Le n° de Siret ou RNA, le code INSEE, APE
- La date de création ;
- Un contact administratif, pour les échanges liés à l'affiliation ;
- N° de licence en cas d'activité dans le champ du spectacle vivant, adhésion au SIBIL\*;
- Les données d'emploi CDI, CDD, CDDU et comptables.

Pour les personnes physiques

• La date de début d'activité

\* Adhésion au <u>SIBIL</u> (Système d'Information de Billetterie) Toute personne physique ou représentant légal d'une personne morale détenant une licence d'entrepreneur de spectacle vivant doit avoir au préalable créé un compte sur le Système d'Information de Billetterie (SIBIL) conformément au décret n° 2017-926 du 9 mai 2017.

#### Les pièces à fournir

Pour les personnes morales

- Protocole de lutte contre les VHSS signé.
- Employeuses = Attestations de moins de 6 mois des organismes sociaux : URSSAF, AUDIENS, Guichet Unique, Pôle Emploi cinéma spectacle, etc.
- Non-employeuses = Attestation sur l'honneur de noncotisation aux organismes sociaux en expliquant la raison
- Entreprise = Liasse fiscale, KBIS de moins de 3 mois ;
- Association = Bilan et compte de résultat, Déclaration en préfecture et/ou parution au Journal Officiel, Liste à jour des membres du conseil d'administration (datée et signée)
- Collectivité territoriale = PV d'élection du Maire, Compte administratif ou de gestion ;

Pour les personnes physiques

• Justificatif de domicile de moins de 3 mois

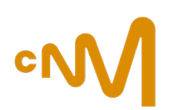

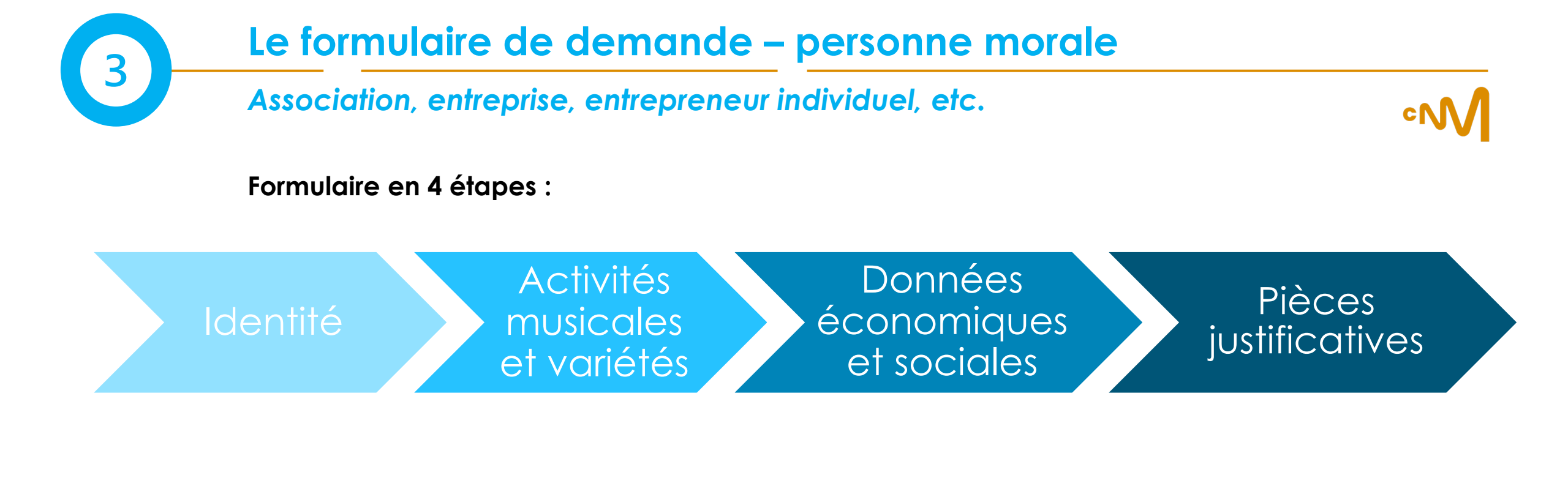

| Le bouton « je confirme les informations » s'active quand toutes les sous-parties de l'étape sont |
|---------------------------------------------------------------------------------------------------|
| validées.                                                                                         |
| Une coche verte s'affiche une fois le volet confirmé.                                             |

À tout moment, vous pouvez mettre la demande d'affiliation en attente.

| > Informations sur l'établissement |
|------------------------------------|
| > Adresses 📀                       |
| > Contacts 🤡                       |
| > Activités & esthétiques 🦿        |

Vous devez confirmer les informations de chaque volet du formulaire avant de passer à l'étape suivante.

🖺 Je confirme les informations

### Etape 1/4 – L'identité - informations sur l'établissement (1/2)

3

| 1<br>Identité                            | 2<br>Activités musicales et variétés               | Les informations légales<br>via la demande d'espo<br>formulaire d'affiliation. | s sont déjà préremplies<br>ace pro en amont du | atives                   |
|------------------------------------------|----------------------------------------------------|--------------------------------------------------------------------------------|------------------------------------------------|--------------------------|
| ∨ Informations sur l'établissement 🥥     |                                                    |                                                                                |                                                |                          |
| Raison Sociale :                         | Sigle :                                            |                                                                                | Enseigne :                                     |                          |
| N°SIRET :<br>824873368                   | N°RNA :                                            |                                                                                | Date de création de l'établissement *:         | É                        |
| Forme Juridique :<br>Société commerciale | Code INSEE juridique : Code INSEE / Code juridique | ~                                                                              | Code APE :                                     | ×                        |
| Email administratif référent *: 💿        | Site web :<br>http://                              |                                                                                |                                                |                          |
| 6                                        |                                                    |                                                                                |                                                |                          |
|                                          |                                                    |                                                                                | 🖺 Je co                                        | onfirme les informations |

## Etape 1/4 – L'identité - informations sur l'établissement (2/2)

3

|          | 0                                                                     |                                                   | 2                               |                         | 3                            |                           | (                            | 4)                             |            |         |                         |       |
|----------|-----------------------------------------------------------------------|---------------------------------------------------|---------------------------------|-------------------------|------------------------------|---------------------------|------------------------------|--------------------------------|------------|---------|-------------------------|-------|
|          | Identité                                                              | Activités                                         | musicales et variétés           |                         | Données économiques et s     | sociales                  | Pièces ju                    | stificatives                   |            |         |                         |       |
| > Inforn | nations sur l'établissement 🤡                                         |                                                   |                                 |                         |                              |                           |                              |                                |            |         |                         |       |
| ✓ Adres  | ises 🥝                                                                |                                                   |                                 |                         |                              |                           |                              |                                |            |         |                         |       |
| Adres    | sse principale 🖌 Modifier 🛛 Ann                                       | uler les modifications                            |                                 | Adress                  | e de réception (d            | courrier) + Ajou          | ter 🕄 Annuler les modif      | ications                       |            |         |                         |       |
| Adresse  | actuelle                                                              | Adresse confirmée                                 |                                 | L'adresse de            | e réception est actuellement | la même que l'adresse p   | rincipale.                   |                                |            |         |                         |       |
|          | En cas de modificat<br>effectué via le KBIS c<br>préfecture ou l'Avis | ion, un contra<br>ou la modifica<br>au répertoire | òle sera<br>ation en<br>SIRENE. |                         |                              |                           | 🖺 Je d                       | onfirme les informations       |            |         |                         |       |
|          |                                                                       | > Information                                     | Identité                        |                         | Activités m                  | 2<br>usicales et variétés | [                            | 3<br>Ionnées économiques et so | ciales     | Pièce   | 4<br>s justificatives   |       |
|          |                                                                       | > Adresses                                        | 0                               |                         |                              |                           |                              |                                |            |         |                         |       |
|          |                                                                       | ✓ <u>Contacts</u>                                 | _©                              |                         |                              |                           |                              |                                |            |         |                         |       |
|          |                                                                       |                                                   | ation Pour pouvoir valider vo   | re demande d'affiliatio | n, vous devez obligatoirem   | nent avoir désigné un cor | ntact comme représentant lég | al.                            |            |         |                         | ×     |
|          |                                                                       | Contacts d                                        | e l'établissement               |                         |                              |                           |                              |                                |            |         |                         |       |
|          |                                                                       | Civilité 🖨                                        | Nom 🗢                           | Prénom ≑                | Rep.Légal(e) 🗢               | Fonction \$               | Référent 🗢                   | Téléphone fixe 🗢               | Portable 🗢 | Email 🗢 | Actions                 |       |
|          |                                                                       | M                                                 |                                 | Benjamin                | Oui                          | Gérant                    | Espace                       |                                |            |         | <u></u>                 |       |
|          |                                                                       |                                                   |                                 |                         |                              |                           |                              |                                |            |         |                         |       |
|          |                                                                       | + Ajouter                                         | in contact                      |                         |                              |                           |                              |                                |            | B J     | e confirme les informat | tions |

Etape 2/4 – Activités musicales et variétés (les sous-parties s'affichent en fonction de l'activité exercée que vous aurez renseigné)

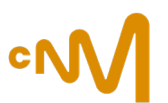

| Licences de votre établis                                                | ssement                          | Ctobut #1 | Data da dánát †1 | Date d'attribution *1 | Dete d'échéence †1 | Attestation our Phonosur +1   | Actions |
|--------------------------------------------------------------------------|----------------------------------|-----------|------------------|-----------------------|--------------------|-------------------------------|---------|
| Numero 11                                                                | Categorie 11                     | Statut  ↓ | Date de depot 11 | Date d attribution 1  | Date diecneance  ↓ | Attestation sur i nonneur   L | Actions |
|                                                                          | Categorie 2                      | Validee   |                  | 03/07/21              | 03/07/26           | Oui                           | C       |
|                                                                          |                                  |           |                  | << 1 > >>             |                    |                               |         |
| + Ajouter une licence                                                    |                                  |           |                  |                       |                    |                               |         |
| <ul> <li>Ajouter une licence</li> <li>Adhésion au SIBIL (Syst</li> </ul> | ème d'Information Billetterie) ? |           |                  |                       |                    |                               |         |

3

La licence d'entrepreneur de spectacle de votre structure doit être valide au moment de l'envoi de votre dossier de demande d'affiliation pour le faire parvenir au service affiliation.

| Lieu | de | diffu | sion |
|------|----|-------|------|
|      |    |       |      |

| Votre structure est-elle proprie<br>Oui<br>Non | étaire, exploitante ou le diffuseur permane | nt d'un/dans un lieu de diffusion ? * |         |          |                          |        |
|------------------------------------------------|---------------------------------------------|---------------------------------------|---------|----------|--------------------------|--------|
| Lieux de diffusion                             |                                             |                                       |         |          |                          |        |
| Nom †↓                                         | Esthétique †↓                               | Type de lieu ↑↓                       | Voie ↑↓ | Ville ↑↓ | Actions                  |        |
|                                                |                                             | «                                     |         |          |                          |        |
| • Ajouter un lieu                              |                                             |                                       |         |          | 🖺 Je confirme les inform | ations |

| ✓ Festiv                | al                          |                                      |               |                     |                                |
|-------------------------|-----------------------------|--------------------------------------|---------------|---------------------|--------------------------------|
|                         |                             |                                      |               |                     |                                |
| Votre éta<br>Oui<br>Non | blissement est-il organisat | teur d'un ou plusieurs festivals ? * |               |                     |                                |
| Festiva                 | ls                          |                                      |               |                     |                                |
| N                       | lom †↓                      | Département †↓                       | Esthétique †↓ | Dernière édition †↓ | Actions                        |
|                         |                             |                                      | «             |                     |                                |
| 🕀 Ajou                  | ter un festival             |                                      |               |                     |                                |
|                         |                             |                                      |               |                     | E Je confirme les informations |

| ✓ Production phonographique & Édition                                                                                                    |            |            |                                |
|----------------------------------------------------------------------------------------------------|------------|------------|--------------------------------|
| Vous avez renseigné une activité en lien avec la production phonographique, y'a t-il mention de cette activité dans votre KBIS ? O<br>Vous avez renseigné une activité en lien avec l'édition, y'a t-il mention de cette activité dans votre KBIS ? O | Oui<br>Oui | Non<br>Non | B Je confirme les informations |
| > Activité à l'international 🧔                                                                                                    |            |            |                                |

Etape 3/4 – Données économiques et sociales (1/2)

« Egalité femmes-hommes »

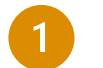

Ē

Pour une première demande d'affiliation, l'engagement à respecter le protocole de lutte contre les VHSS doit être signé.

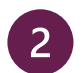

L'année suivante, lors de la demande de renouvellement d'affiliation, une attestation de fin de formation doit être fournie.

Si la personne représentante légale de la structure ne peut pas se former, elle peut déléguer son pouvoir à un membre de son équipe

Etape 3/4 – Données économiques et sociales (2/2)

3

Données Emploi

#### « Données emploi » et « Compte de résultats/Bilan »

| <ul> <li>Or own, organized up midliffelfel.</li> </ul>                                                          |                                                                                                    |                                                             |                                                                                                    | En quelle année votre établissement a tuil embauché son promier salarié (           | année d'emission de la têre fiche de esse) ?      |                                              |   |                                                      |  |
|----------------------------------------------------------------------------------------------------|----------------------------------------------------------------------------------------------------|-------------------------------------------------------------|----------------------------------------------------------------------------------------------------|-------------------------------------------------------------------------------------|---------------------------------------------------|----------------------------------------------|---|------------------------------------------------------|--|
| Séléctionner une fréquence                                                                                      |                                                                                                    |                                                             |                                                                                                    | Ciriquene annee vone examisaement artin en badeire son premier salarie (            | annee d'ennasion de la rere none de paye) ?       |                                              |   |                                                      |  |
|                                                                                                    |                                                                                                    |                                                             |                                                                                                    |                                                                                     |                                                   |                                              |   |                                                      |  |
| En 2022, quelle était la tranc                                                                                  | inche d'effectif salariés de votre établissement ? *                                                            |                                                             |                                                                                                    |                                                                                     |                                                   |                                              |   |                                                      |  |
| Séléctionner une tranche d'e                                                                                    | d'effectif                                                                                                    |                                                             |                                                                                                    |                                                                                     |                                                   |                                              | ~ |                                                      |  |
| Nombre de femmes en 2022                                                                                        | 22 *                                                                                                    | Nombre d'hommes en 2022 *                                   |                                                                                                    | Masse salariale annuelle d'hommes en 2022 *                                         |                                                   | Masse salariale annuelle de femmes en 2022 * |   |                                                      |  |
|                                                                                                    |                                                                                                    |                                                             |                                                                                                    |                                                                                     |                                                   |                                              |   |                                                      |  |
| votre etablissement applique                                                                                    |                                                                                                    |                                                             |                                                                                                    |                                                                                     |                                                   |                                              |   |                                                      |  |
| Si oui, quelle convention col                                                                                   | collective ou texte statuaire appliquez-vous ?                                                                  |                                                             |                                                                                                    | Si autre, précisez:                                                                 |                                                   |                                              |   |                                                      |  |
| Rechercher par IDCC / Libelle                                                                                   | lle                                                                                                    |                                                             | ~                                                                                                    |                                                                                     |                                                   |                                              |   |                                                      |  |
| Nombre d'indépendants (per                                                                                      | personnes) non salariées en 2022 exerçant leur activité principale au sein o                                    | de votre établissement :                                    |                                                                                                    | Nombre de personnes en contrats aidés en 2022 au sein de votre établiss             | ement :                                           |                                              |   |                                                      |  |
| En 2022, votre établissemer                                                                                     | ient a-1-elle fait appel à des travailleurs handicapés ? * Oui ON                                               | on                                                          |                                                                                                    |                                                                                     |                                                   |                                              |   |                                                      |  |
| Volume d'emploi<br>Indiquer l'intégralité des emp                                                               | Di pour les années 2021 et 2022<br>mplois de votre structure. Pour les CDI et les CDD pour surcroît d'activité, | merci d'indiquer le nombre d'heures rémunérées. Pour les t  | staglaires, personnels mis à disposition, bénévoles, indiquer au choix une es                                                                                                    | timation en nombre d'heures. Pour les CDD dits d'usage (CDDU), préciser si possible | e les CDDU d'artistes, de techniciens et autres d | ont les administrateurs de production.       |   |                                                      |  |
| Pour convertir les cachets d'                                                                                   | d'artistes en heures, il est suggéré d'appliquer la règle en vigueur pour l'a                                   | assurance chômage soit : 8 heures par cachet lorsque l'ense | mble des cachets couvrent une période d'au moins 5 jours continus chez le                                                                                                    | même employeur ; 12 heures par cachet isolé correspondant à moins de 5 cachets ci   | ontinus chez le même employeur.                   |                                              |   |                                                      |  |
|                                                                                                    | Nombre de personnes<br>2021                                                                                     | 2022                                                        | 2021                                                                                                    | 2022                                                                                | 2021                                              | 2022                                         |   |                                                      |  |
| Total Emploi CDI + CDD                                                                                          |                                                                                                    |                                                             |                                                                                                    |                                                                                     |                                                   |                                              |   |                                                      |  |
| dont CDI                                                                                                    |                                                                                                    |                                                             |                                                                                                    |                                                                                     |                                                   |                                              |   |                                                      |  |
| dont CDD                                                                                                    |                                                                                                    |                                                             |                                                                                                    |                                                                                     |                                                   |                                              |   |                                                      |  |
| Total emploi en CDDU                                                                                            |                                                                                                    |                                                             |                                                                                                    |                                                                                     |                                                   |                                              |   |                                                      |  |
| dont Artistas                                                                                                   |                                                                                                    |                                                             |                                                                                                    |                                                                                     |                                                   |                                              |   |                                                      |  |
| dont Techniciens et                                                                                             |                                                                                                    |                                                             | Pilos Compte de résultes                                                                                                    | 111                                                                                 |                                                   |                                              |   |                                                      |  |
| Autres                                                                                                    |                                                                                                    |                                                             | Compte de resultat                                                                                                    |                                                                                     |                                                   |                                              |   |                                                      |  |
| Staglaire<br>Rerectional mis à                                                                                  |                                                                                                    |                                                             | BILAN ACTIF<br>Actif immobilisé                                                                                                    |                                                                                     |                                                   |                                              |   | 2021                                                 |  |
| disposition                                                                                                    |                                                                                                    |                                                             |                                                                                                    |                                                                                     |                                                   |                                              |   | 1.0.0                                                |  |
| Concernance of the second second second second second second second second second second second second second s |                                                                                                    |                                                             | Immobilisations incorporelles                                                                                                    |                                                                                     |                                                   |                                              |   |                                                      |  |
| Bénévoles                                                                                                    |                                                                                                    |                                                             | Immobilisations incorporelles                                                                                                    |                                                                                     |                                                   |                                              |   |                                                      |  |
| Bénévoles                                                                                                    |                                                                                                    |                                                             | Immobilisations incorporelles<br>Immobilisations corporelles<br>Immobilisations financières                                                                                                    |                                                                                     |                                                   |                                              |   |                                                      |  |
| Bénévoles                                                                                                    |                                                                                                    |                                                             | Immobilisations incorporelles Immobilisations corporelles Immobilisations financières Actificiculant                                                                                                    |                                                                                     |                                                   |                                              |   |                                                      |  |
| Bénévoles                                                                                                    |                                                                                                    |                                                             | Immobilisations incorporates Immobilisations corporates Immobilisations financieres Actificiculari Total des stocks                                                                                                    |                                                                                     |                                                   |                                              |   | 0 €                                                  |  |
| Bénévoles                                                                                                    |                                                                                                    |                                                             | Immobilisations incorporelles Immobilisations financières Immobilisations financières Actif circuitet Total des stocks Aviances et acomptes versés sur commandes                                                                                                    |                                                                                     |                                                   |                                              |   | 0 €                                                  |  |
| Bénévoles                                                                                                    |                                                                                                    |                                                             | Immobilisations incorporetes Immobilisations corporetes Immobilisations franceires Actif croutent Total des stocts Autors et icomptes versés sur commandes Caterts et Comptes sataches                                                                                                    |                                                                                     |                                                   |                                              |   | 0€                                                   |  |
| Bénévoles                                                                                                    |                                                                                                    |                                                             | Immobilisations incorporeles Immobilisations fragmentes Immobilisations fragmentes Actif circulant Total des stocks Autores et acomptes versés sur commandes Celement e Complex attachés Authes créances Authes créances                                                                                                    |                                                                                     |                                                   |                                              |   | 0€                                                   |  |
| Bénévoles                                                                                                    |                                                                                                    |                                                             | Immobilisations incorporeles Immobilisations corporeles Immobilisations corporeles Immobilisations financères Actif circularit Total des stocks Actif circularit Citerits et Complex sensés sur commandes Citerits et Complex sattachés Autres criterices Disponibilité et valeurs mobilières de placement                                                                                                    |                                                                                     |                                                   |                                              |   | 0 e                                                  |  |
| Bénévoles                                                                                                    |                                                                                                    |                                                             | Immobilisations incorporelles Immobilisations corporelles Immobilisations france/res Actific crustent Total des stocks Calents et Comptes versés sur commandes Calents et Comptes valacités Dispondiel et valaces mobiliers de pascement Changes constaties d'avance                                                                                                    |                                                                                     |                                                   |                                              |   |                                                      |  |
| Bénévoles                                                                                                    |                                                                                                    |                                                             | Immobilisations incorporelles Immobilisations corporelles Immobilisations fanacellees Actif circulati Addit des stocks Calents et Comptes verties sur commandes Calents et Comptes verties sur commandes Calents et Calents et Comptes verties et values Calents et Calents et |                                                                                     |                                                   |                                              |   | 0¢                                                   |  |
| Bénévoles                                                                                                    |                                                                                                    |                                                             | Immobilisations incorporeles<br>Immobilisations corporelles<br>Immobilisations financelles<br>Actif creatert<br>Total des stocks<br>Autros et acomptes sertels sur commandes<br>Cliente de Comptes natauries<br>Cliente de Comptes natauries<br>Catego de Comptes natauries<br>Disponibilité et valeurs mobilitéres de placement<br>Charges constatées d'avance<br>Totas Blann Actif                                                                                                    |                                                                                     |                                                   |                                              |   | 0 €<br>0 €<br>0 €<br>0 €<br>0 €<br>0 €<br>2021       |  |
| Bénévoles                                                                                                    |                                                                                                    |                                                             | Immobilisations incorporelies Immobilisations incorporelies Immobilisations of nanockres Actif circulant Total des stocks Actif circulant Circulant Complex strateches Circulant Complex strateches Circulant Complex strateches Circulant Complex strateches Disponibilité et valeurs mobilitées de placement Circulants constatilées d'avance Total Blan Actif Disponibilité et valeurs mobilitées de placement Circulants propris Circulants propris Circulants d'adament Circulants d'adament Circulants d'adament Circulants propris Circulants d'adament Circulants Circulants d'adament Circulants Circulants Circulants Circulants Circlents Circlen |                                                                                     |                                                   |                                              |   | 0 €<br>0 €<br>0 €<br>0 €<br>0 €<br>2021<br>0 €       |  |
| Bénévoles                                                                                                    |                                                                                                    |                                                             | Immobilisations incorporelles Immobilisations incorporelles Immobilisations franceless Actific cruster Total des stocks Cilents et Comptes versés sur commandes Cilents et Comptes variachés Cilents et Comptes variachés Cilents et Comptes variachés Cilents et Comptes variachés de placement Cilents et Comptes variachés de placement Citages constitutés d'avance Total Blan Actif BILAN RASSIF Capital social & deserves Capital couls & deserves Capital couls & deserves Capit |                                                                                     |                                                   |                                              |   | 0 e                                                  |  |
| Bénévoles                                                                                                    |                                                                                                    |                                                             | Immobilisations incorporeles Immobilisations incorporeles Immobilisations fanacelees Actif croutent Actif croutent Autros el acomptes vende sur commandes Celents et Comptes vende sur commandes Celents et Celents et Celents Celents et Celents Celents et Celents Celents et Celents Celents Celents et Celents Celents Celent |                                                                                     |                                                   |                                              |   | 0 €<br>0 €<br>0 €<br>0 €<br>0 €<br>0 €               |  |
|                                                                                                    | c un astérisque (*) so                                                                                          | nt                                                          | Immobilisations incorporeles Immobilisations incorporeles Immobilisations descorporeles Actif circulari Total des stocks Addressed is complete verdes sur commandes Cateres et Comples initiachés Autres orfances Cateres et Comples initiachés Autres orfances Dispontibilié et viaeus deschibilités de placement Changes constatés d'arance BiLAN 19453EF Capital accula éréserves Report à nouveau Rebutat de fixeroresta                                                                                                    |                                                                                     |                                                   |                                              |   | 0 €<br>0 €<br>0 €<br>0 €<br>2021<br>0 €<br>2021      |  |
| ONS QVEC                                                                                                    | c un astérisque (*) so                                                                                          | nt                                                          | Immobilisations incorporelies Immobilisations corporelies Immobilisations france/res Actific cruater Total des stocks Caterns et Comptes versés sur commandes Caterns et Comptes variads sur commandes Caterns et Comptes variads sur commandes Respond to surveys Respond to surveys  |                                                                                     |                                                   |                                              |   | 0 e<br>0 e<br>0 e<br>0 e<br>2021<br>0 e<br>0 e       |  |
| ons avec                                                                                                    | c un astérisque (*) so<br>obligatoire                                                                           | nt<br>es                                                    | Immobilisations incorporelies Immobilisations incorporelies Immobilisations fanauches Actific routaur Total des stocks Autres et acomptes vertrés sur commandes Citents et Comptes vartaichés Citents et Comptes vartaichés de placement Citents et Comptes vartaichés de placement Catgatis contaitées d'avance Catgatis propres Catgatis de ferverss Resput al routeu Restuit de ferversce Subvertious d'investissement Autres catatus d'internations                                                                                                    |                                                                                     |                                                   |                                              |   | 0 e<br>0 e<br>0 e<br>0 e<br>0 e<br>0 e<br>0 e        |  |
| ons avec                                                                                                    | c un astérisque (*) so<br>obligatoire                                                                           | nt<br>es                                                    | Immobilisations incorporeles Immobilisations incorporeles Immobilisations fanacelees Actif croutest Actif croutest Addres colores estudy sur commandes Celents et Comptes vendes sur commandes Celents et Comptes vendes sur commandes Celents et Comptes vendes sur commandes Celents et Comptes vendes sur commandes Celents et Comptes vendes sur commandes Categotas propries Capital social & riserves Report a nonveau Report a nonveau Report a nonveau Addres cipitaux propres Celents Categotas propres Celents Categotas propries Celents Celents Ce |                                                                                     |                                                   |                                              |   | C                                                    |  |
| ons avec                                                                                                    | c un astérisque (*) so<br>obligatoire                                                                           | nt<br>es                                                    | Immobilisations incorporeles Immobilisations incorporeles Immobilisations francables Actif circulari Actif circulari Addres stolas Addres stolas Addres et acomptes vendes sur commandes Celense te Comptes initiachés Addres orfances Dispontable de valeurs mobiliers de placement Charges constatées d'avance Totar Sain Actif Result de freerocce Report à nouveau Result de freerocce Bubwentors d'investsaement Addres capitate cocle d'investsaement Addres capitate cocle d'investsaement Addres capitate cocle d'investsaement Addres capitate cocle d'investsaement Addres capitate cocle d'investsaement Addres capitate cocle d'investsaement Education propres Dettes Provisions pour ritiques et charges Personset ges ritiques de charges Personset ges factorses autors de glagteauxonens en ordens Personset ges ritiques de charges Personset ges factorses autors de glagteauxonens en ordens Personset ges ritiques de charges Personset ges factorses autors de glagteauxonens en ordens Personset ges ritiques de charges Personset ges charges Personset ges factorses autors de glagteauxonens en ordens Personset ges ritiques de charges Personset ges factorses Personset ges ritiques de charges Personset ges factorses autors de glagteauxonens en ordens Personset ges factorses Personset ges factorses autors de glagteauxonens en ordens Personset ges factorses Personset ges factorses autors de glagteauxonens en ordens Personset ges factorses Personset ges factorses autors de glagteauxonens en ordens Personset ges factorses autors de glagteauxonens en ordens Personset ges factorses Personset ges factorses Personset ges fact |                                                                                     |                                                   |                                              |   | 0 €<br>0 €<br>0 €<br>0 €<br>0 €<br>0 €<br>0 €<br>0 € |  |
| ons avec                                                                                                    | c un astérisque (*) so<br>obligatoire                                                                           | nt<br>es                                                    | Immobilisations incorporelies Immobilisations incorporelies Immobilisations franceless Actific routant Total des stocks Advances et acompten versés sur commandes Calents et Comptes variads sur commandes Calents et Comptes variads sur commandes Calents et Comptes variads sur commandes Calents et Comptes variads sur commandes Calents et acomptes variads sur commandes Calents et acomptes variads sur commandes Calents et acomptes variads sur commandes Calents et acomptes variads sur commandes Calents et acomptes variads sur commandes Calents et acomptes dataset Calents et acomptes dataset Calents et acomptes dataset Calents et acomptes dataset Calents et acomptes dataset Calents et acomptes acomptes dataset Calents Calents et acomptes acomptes datasets Calents Calent  |                                                                                     |                                                   |                                              |   | 0 €<br>0 €<br>0 €<br>0 €<br>0 €<br>0 €<br>0 €<br>0 € |  |
| ons avec                                                                                                    | c un astérisque (*) so<br>obligatoire                                                                           | unt<br>es                                                   |                                                                                                    |                                                                                     |                                                   |                                              |   | C                                                    |  |
| ons avec                                                                                                    | c un astérisque (*) so<br>obligatoire                                                                           | nt<br>es                                                    | Immobilisations incorporeles Immobilisations financeles Immobilisations financeles Actif cruster Addr cruster Addr cruster Addr cruster Addr cruster Addres et accompters verdes sur commandes Catents of Compters verdes sur commandes Catents of Compters verdes sur commandes Catents of crusters Catents of accounters of exercise Catents of the verdes of the verdes of  |                                                                                     |                                                   |                                              |   |                                                      |  |

#### Etape 4/4 – Pièces justificatives

| (1)<br>Identité                                                                     | 2<br>Activités musicales et variétés                                                                                                    | 3<br>Données économiques et sociales                                                                                                    | 4<br>Pièces justificatives     |
|-------------------------------------------------------------------------------------|----------------------------------------------------------------------------------------------------|----------------------------------------------------------------------------------------------------|--------------------------------|
| ✓ Pièces justificatives                                                             |                                                                                                    |                                                                                                    |                                |
| Liste des pièces à fournir                                                          |                                                                                                    |                                                                                                    |                                |
| Nom du justificatif                                                                 | Description                                                                                                    |                                                                                                    | Action                         |
| Attestations annuelles de paiement de organismes sociaux                            | Document devant avoir été émis depuis moins d<br>spectacles ; Guichet Unique ; Pôle Emploi ciném<br>merci de joindre une attestation sur l'honneur et | e 6 mois. Organismes concernés : URSSAF ; AUDIENS ; Congés<br>na spectacle (intermittents). Si vous ne cotisez à aucun organisme social,<br>la raison de cette absence de cotisation. | + Ajouter un document          |
| Liasse fiscale et/ou le bilan et compte de résultat / administratif /<br>de gestion | Joindre la liasse fiscale et/ou les documents de l                                                                                                    | bilans comptable des 2 derniers exercices clos de votre structure.                                                                                                    | + Ajouter un document          |
| Extrait KBIS                                                                        | Pour les entreprises immatriculées au RCS. Le c                                                                                                    | document doit avoir été émis depuis de 3 mois.                                                                                                    | + Ajouter un document          |
| Documents égalité                                                                   | Tout document en lien avec l'engagement au res<br>sexuelles (fichier d'engagement ; justificatifs de f                                                | pect du protocole de lutte contre le harcèlement sexiste et les violences<br>formations, etc.)<br>otocole <sup>4</sup>                                                                | + Ajouter un document          |
| Autre document                                                                      | Tout autre document que vous pensez judicieux                                                                                                    | de joindre à votre demande.                                                                                                    | + Ajouter un document          |
|                                                                                     |                                                                                                    |                                                                                                    | P Je confirme les informations |

La totalité des pièces justificatives à jour doivent être réunies avant d'envoyer votre demande.

Tout dossier incomplet entraînera un temps de traitement

supplémentaire et une désaffiliation éventuelle si le dossier ne peut être

traité et validé avant la date anniversaire.

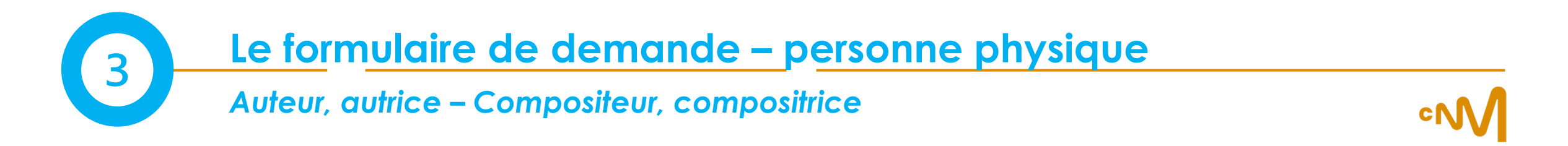

#### Formulaire en 3 étapes :

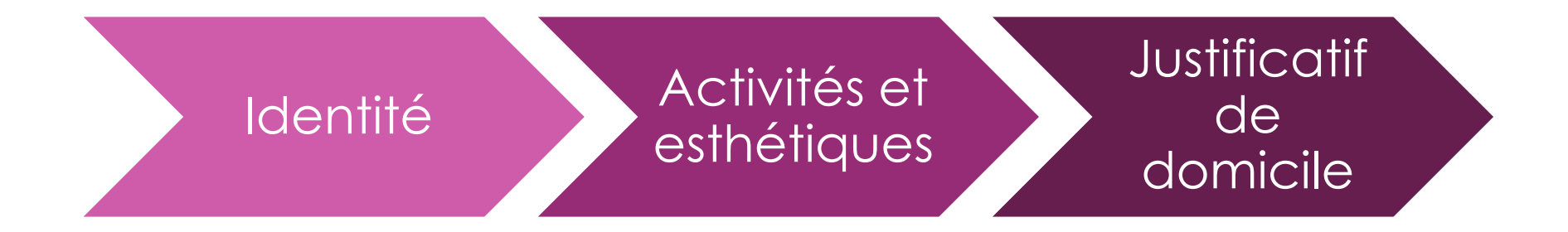

# Le formulaire de demande – personne physique

#### Etape 1/3 – L'identité – informations personnelles

Date de naissance \*: 0

Dráciear un domaina profaccionnal nour cálactionnar votra fonctio

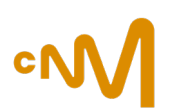

Les informations personnelles sont déjà préremplies via la demande d'espace pro en amont du formulaire d'affiliation.

Dans la sous-partie « Activités et esthétiques », vous devez indiquer « Auteurs, compositeurs », car les autres activités sont réservées aux personnes morales (entreprise, association, etc.).

3

Date de début d'ac

Il est impératif de sélectionner dans le menu déroulant du champ Fonction\* l'entrée Auteur-compositeur si vous souhaitez faire une demande de bourse auteur, autrice, compositeur, compositrice.

N°SIRET : 6

## Une fois envoyée, votre demande d'affiliation est instruite sous 20 jours ouvrés

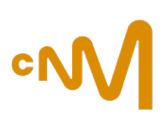

|                                                                                                    | THE ALL AND A A A A A A A A A A A A A A A A A A                                                                                                    |
|----------------------------------------------------------------------------------------------------|----------------------------------------------------------------------------------------------------|
| •                                                                                                    | Rectificative n°2003 -1312 du 30/12/0                                                                                                    |
|                                                                                                    | 75013 PARIS                                                                                                    |
| VOS CONTACTS                                                                                                    |                                                                                                    |
| T 01 83 75 26 79 (14h-17h)                                                                                                    |                                                                                                    |
| E affiliation@cnm.fr                                                                                                    | Davia la 19/01/00/                                                                                                    |
| Retrouvez votre espace privé sur www.cnm.fr                                                                                                    | Paris, le 18/01/202                                                                                                    |
| CNM - Service affiliation<br>151-157 avenue de France 75013 Paris                                                                                                    |                                                                                                    |
| fadame, Monsieur                                                                                                    |                                                                                                    |
| Aadame, Monsieur<br>Jous attestons de l'affiliation au CNM jusqu'au<br>aire valoir ce que de droit.<br>'oute entreprise affiliée a l'obligation permar<br>ruídique la concernant, et notamment de ceux                                                                                                    | u <b>28 janvier 2025</b> de la structure afin d<br>nente d'informer spontanément le CNM de tout fait et/ou ac<br>qui ont une incidence sur les conditions d'affiliation.                                   |
| Aadame, Monsieur<br>Nous attestons de l'affiliation au CNM jusqu'au<br>aire valoir ce que de droit.<br>ïoute entreprise affiliée a l'obligation permar<br>uridique la concernant, et notamment de ceux                                                                                                    | u <b>28 janvier 2025</b> de la structure afin d<br>nente d'informer spontanément le CNM de tout fait et/ou ac<br>c qui ont une incidence sur les conditions d'affiliation.<br>Le service affiliation du CN |
| Aadame, Monsieur<br>lous attestons de l'affiliation au CNM jusqu'au<br>aire valoir ce que de droit.<br>'oute entreprise affiliée a l'obligation permar<br>uridique la concernant, et notamment de ceux<br>VOS RÉFÉRENCES                                                                                                    | u <b>28 jenvier 2025</b> de la structure afin d<br>nente d'informer spontanément le CNM de tout fait et/ou ac<br>qui ont une incidence sur les conditions d'affiliation.<br>Le service affiliation du CN   |
| Aadame, Monsieur<br>lous attestons de l'affiliation au CNM jusqu'au<br>aire valoir ce que de droit.<br>'oute entreprise affiliée a l'obligation permar<br>ridique la concernant, et notamment de ceux<br>VOS RÉFÉRENCES<br>N°CNM : 1<br>Code d'activation : 1                                                                   | u <b>28 janvier 2025</b> de la structure afin d<br>nente d'informer spontanément le CNM de tout fait et/ou ac<br>qui ont une incidence sur les conditions d'affiliation.<br>Le service affiliation du CN   |
| Adame, Monsieur<br>Nous attestons de l'affiliation au CNM jusqu'au<br>aire valoir ce que de droit.<br>"oute entreprise affiliée a l'obligation permar<br>uridique la concernant, et notamment de ceux<br>VOS RÉFÉRENCES<br>N°CNM : I<br>Code d'activation : :<br>Raison sociale : I                                             | u <b>28 jenvier 2025</b> de la structure afin o<br>nente d'informer spontanément le CNM de tout fait et/ou ac<br>qui ont une incidence sur les conditions d'affiliation.<br>Le service affiliation du CN   |
| Madame, Monsieur<br>lous attestons de l'affiliation au CNM jusqu'au<br>ire valoir ce que de droit.<br>loute entreprise affiliée a l'obligation permar<br>uridique la concernant, et notamment de ceux<br><b>VOS RÉFÉRENCES</b><br>N°CNM :  <br>Code d'activation : :<br>Raison sociale :  <br>Siège social : ;                  | u <b>28 jenvier 2025</b> de la structure afin d<br>nente d'informer spontanément le CNM de tout fait et/ou ac<br>c qui ont une incidence sur les conditions d'affiliation.<br>Le service affiliation du CN |
| Adame, Monsieur<br>lous attestons de l'affiliation au CNM jusqu'au<br>ire valoir ce que de droit.<br>loute entreprise affiliée a l'obligation permar<br>uridique la concernant, et notamment de ceux<br><b>VOS RÉFÉRENCES</b><br>N°CNM :  <br>Code d'activation : :<br>Raison sociale :  <br>Siège social :  <br>51013 PARIS    | u <b>28 jenvier 2025</b> de la structure afin d<br>nente d'informer spontanément le CNM de tout fait et/ou ac<br>c qui ont une incidence sur les conditions d'affiliation.<br>Le service affiliation du CN |
| Madame, Monsieur Nous attestons de l'affiliation au CNM jusqu'ar aire valoir ce que de droit. 'oute entreprise affiliée a l'obligation permar uridique la concernant, et notamment de ceux VOS RÉFÉRENCES N°CNM :   Code d'activation : : Raison sociale :   Siège social :   Siège social :   T5013 PARIS Représentant légal : | u <b>28 Jenvier 2025</b> de la structure afin d<br>nente d'informer spontanément le CNM de tout fait et/ou ac<br>« qui ont une incidence sur les conditions d'affiliation.<br>Le service affiliation du CN |

Vous recevrez ensuite une notification d'affiliation valable 1 an.

Si vous souhaitez que votre structure ne soit pas désaffiliée, il vous faudra envoyer chaque année un nouveau formulaire de demande d'affiliation, au minimum 20 jours ouvrés avant la date anniversaire. À défaut, la désaffiliation vous sera notifiée par courrier au lendemain de cette date.

Pour vous permettre d'anticiper votre mise à jour et son traitement par le CNM, nous rendons le formulaire disponible sur votre espace professionnel 3 mois avant le terme de votre affiliation.

#### Motifs de refus d'affiliation ou de désaffiliation

- Vous n'exercez pas votre activité en lien avec la musique et les variétés ;

- Votre structure ou vous-même n'êtes pas établi en France ;
- Vous n'avez pas répondu aux relances du CNM dans un délai de 1 mois (cf. RGA), votre demande pourra être refusée.

ment Public industriel et commercial, sous unime un ministerio du lo cu ulé au Greffe du Tribunal de Commerce de Paris nº 882 539 786 0004 20032 - TAA intercommunautaira nº FROS 882539786

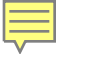

### Depuis l'espace professionnel CNM

- Menu déroulant à gauche « Contacter le CNM »
- Sélectionner « Admin et Affiliation »

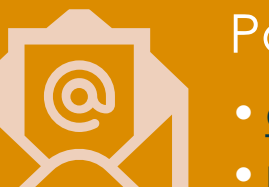

#### Par mail

- affiliation@cnm.fr (affiliation)
- <u>monespace@cnm.fr</u> (comptes et accès)

Standard téléphonique

- Du lundi au vendredi, de 14h à 17h
- 01 83 75 26 79

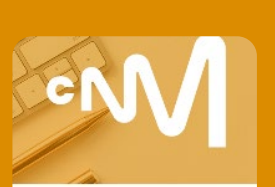

## RDV téléphonique ou en distanciel

- Tous les mercredis après-midi
- 20 minutes pour être accompagné

Rendez-vous Affiliation

°M

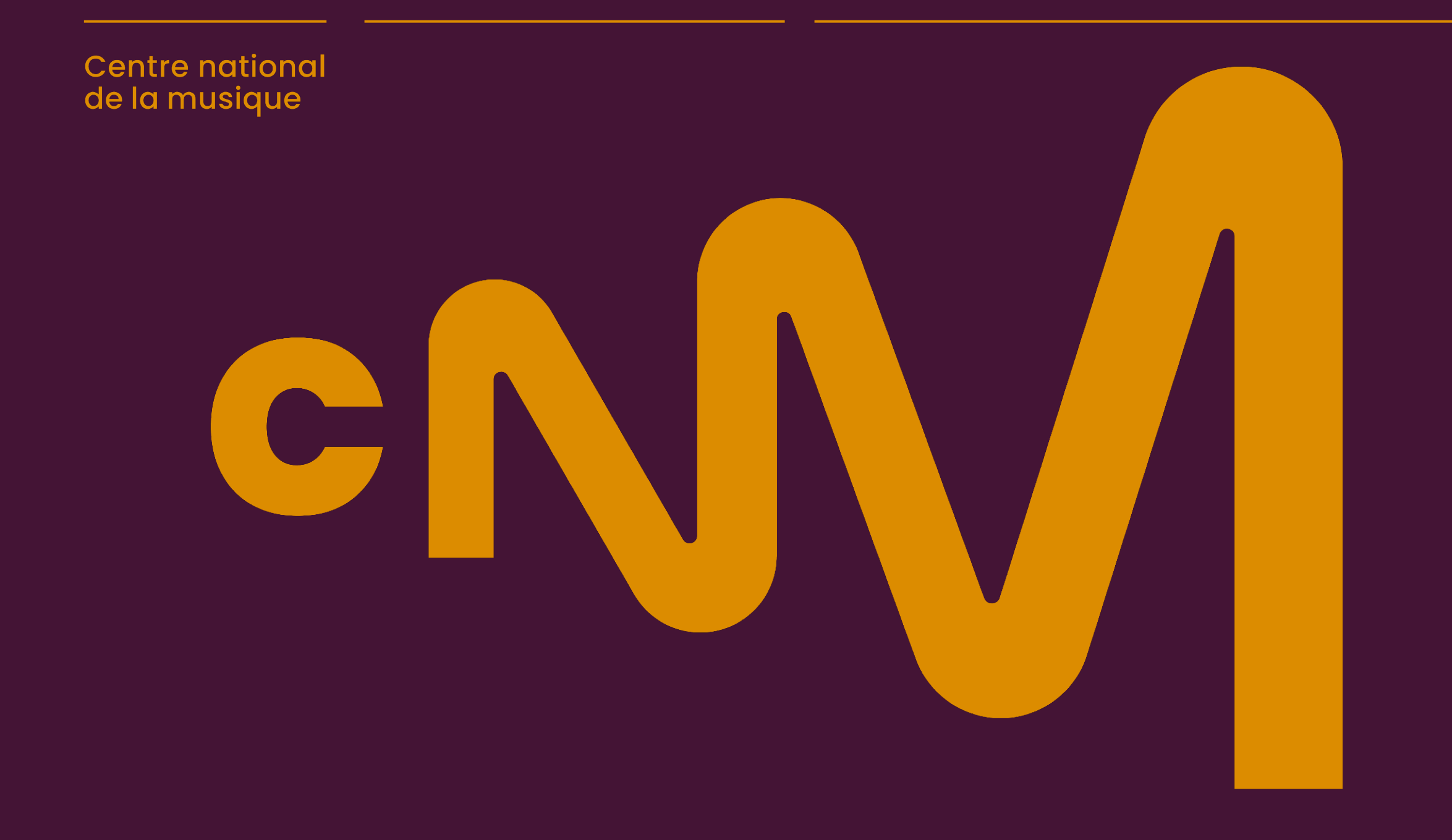